## WiFiSKY 路由网关配置教程

1、接线如下图(WS-AC1300/AC1100/AC1305)

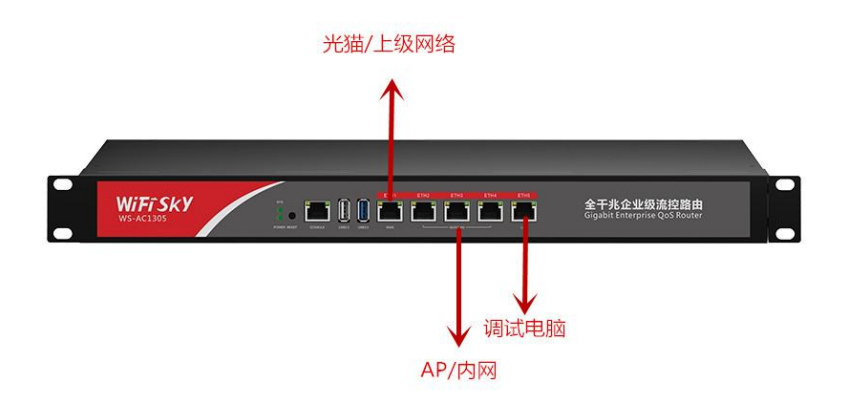

1.1、接线如下图(WS-AC1400/1600/1700/1800)

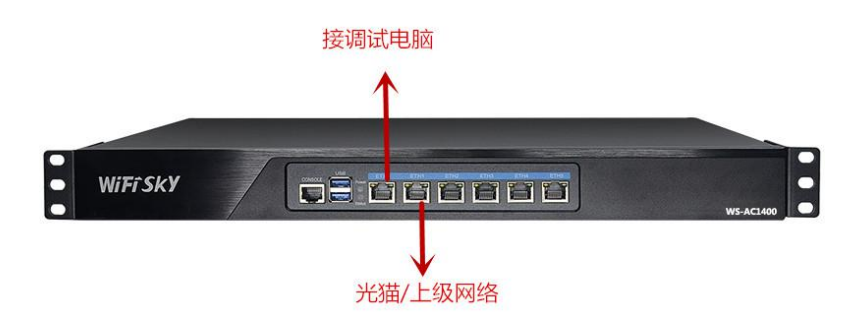

2、浏览器输入 192.168.10.1 进入登录界面,默认账号密码 admin(部分浏览器提示认证证书,忽略直接点继续访问, 如果打不开请更换火狐、谷歌浏览器)

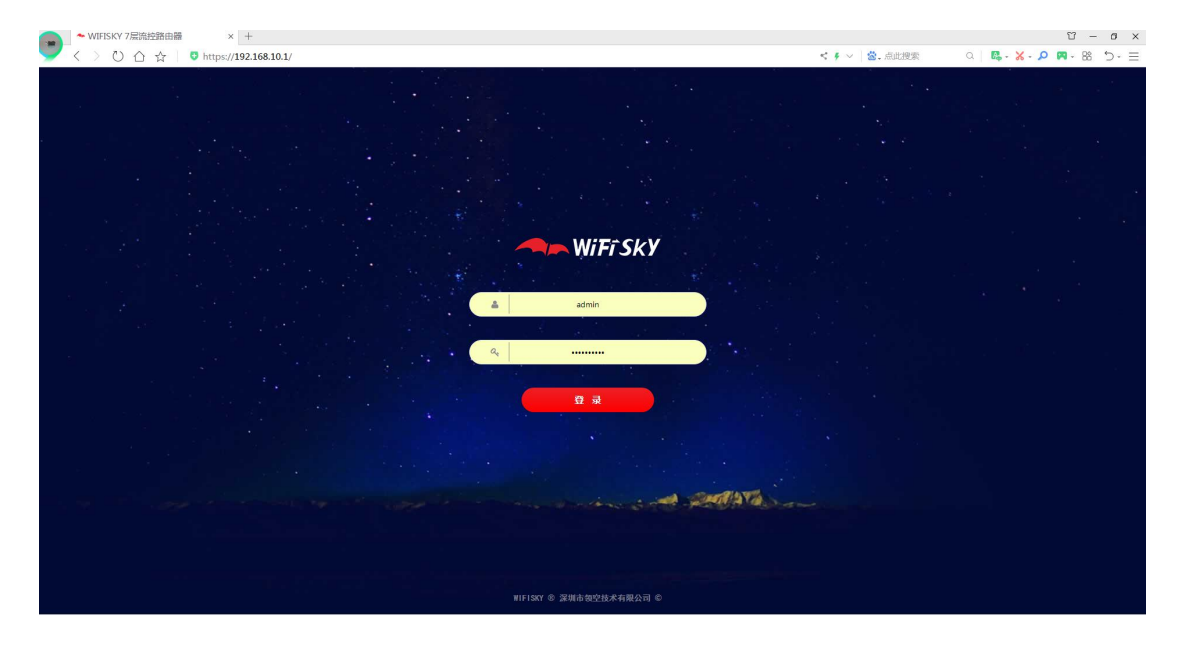

2、点开应用路由一广域网设置一勾选广域网一点击修改 (如果是光猫已经拨号,默认 DHCP 动态获取即可;如果要 拨号输入账号密码,设置出口带宽下网络上下行,根据实际 测试的网速来填写)

| - WIFFSKY 颐空技术                                                  | e<br>是<br>早 |
|-----------------------------------------------------------------|-------------|
| 22 ・ 「 1997年23<br>日本 1 - 「 1 日本 1 日本 1 日本 1 日本 1 日本 1 日本 1 日本 1 | () 新开       |
| ななが<br>日本日<br>日本日<br>日本日<br>日本日<br>日本日<br>日本日<br>日本日<br>日本      |             |
| #                                                               |             |
|                                                                 |             |
| Δα •<br>• • • • • • • • • • • • • • • • • •                     |             |
|                                                                 |             |
|                                                                 |             |
|                                                                 |             |
|                                                                 | 1. 共1条      |

3、应用路由一局域网设置如果是(AC1100/1300/1305)没

有特殊要求可以不用改,如果是(AC1400/1600/1700/1800) 需要添加内网 LAN 口,具体操作如下图

| MiFî Sky         | 领空技术            |            |                                               |                                   |              |                                                                                                    |                                                                                                    |        |                 |  |
|------------------|-----------------|------------|-----------------------------------------------|-----------------------------------|--------------|----------------------------------------------------------------------------------------------------|----------------------------------------------------------------------------------------------------|--------|-----------------|--|
| 反 系统监控<br>□ 应用路由 |                 |            |                                               |                                   |              |                                                                                                    |                                                                                                    |        |                 |  |
| ▲ ● 接口设置         | III No. 4498-57 |            |                                               | ADA-4252 John miles               | 12-0-        | TDahal                                                                                             | MAG                                                                                                    | +>-miD | 24-04-04-05.000 |  |
| 11 居城网设备         | I Ivo. sectores | NU-EDRLL V | -1000-                                        | 100014                            | 1101         | 103 169 100 1 (355 355 355 0                                                                       | 10-5-5-2-2609                                                                                                    | o mur  | 15 ISA          |  |
| 日 广域网设置          |                 | etho       | +1000+                                        | 100014                            | 0            | 102.108.100.1/255.255.255.0                                                                        | 40:85:81:82:21:96                                                                                                    |        | 13              |  |
|                  |                 |            |                                               |                                   |              | 添加局域网                                                                                              |                                                                                                    |        | ×               |  |
|                  |                 |            | 线路名字要:<br>可以选择,;<br>一个IP地址<br>上级已经其;<br>口地址冲突 | 写<br>余的都<br>然后设置<br>(不能跟<br>他的LAN | 1<br>()<br>1 | (成務条: LAN2<br>物理規定: 書配合<br>合法VLAN: eth2]<br>序級MAC地址: eth3]<br>序の局形: eth3<br>字の局形: eth5]<br>字 原序地址: | c1000el 日知分1 法知知<br>e1000el 日知時 1000<br>e1000el 日知時 1400<br>e1000el 日知所 1未知<br>e1000el 日知所 1未知<br>e1000el 日知時 1400<br>e1000el 日知根 1000 |        |                 |  |
|                  |                 |            |                                               |                                   |              |                                                                                                    | 0 HE 0 HE                                                                                                    | 并继续添加  |                 |  |
| 瓣防火場             | *               |            |                                               |                                   |              |                                                                                                    |                                                                                                    |        |                 |  |
| 会 虚拟专网           | (*)             |            |                                               |                                   |              |                                                                                                    |                                                                                                    |        |                 |  |
| 😤 智能洗控           | (E)             |            |                                               |                                   |              |                                                                                                    |                                                                                                    |        |                 |  |
| 分用户认证            | (E)             |            |                                               |                                   |              |                                                                                                    |                                                                                                    |        |                 |  |
| 😫 无线管理           | (E)             |            |                                               |                                   |              |                                                                                                    |                                                                                                    |        |                 |  |
| 1 日志审计           | *               |            |                                               |                                   |              |                                                                                                    |                                                                                                    |        |                 |  |
|                  |                 |            |                                               |                                   |              |                                                                                                    |                                                                                                    |        |                 |  |

4、应用路由一DHCP服务一服务列表如果是
(AC1100/1300/1305)没有特殊要求可以不用改,如果是
(AC1400/1600/1700/1800)需要添加IP地址池,具体操作
如下图

| 🛹 WiFi SkY 领       | 空技术               |                                       |                               |                          |                             |                  |             |    |     |
|--------------------|-------------------|---------------------------------------|-------------------------------|--------------------------|-----------------------------|------------------|-------------|----|-----|
| ※ 系统监控 +           | 放药列表              |                                       |                               |                          |                             |                  |             |    |     |
| <u>一</u> 应用路由 —    | ◎添加   ② 傳改   ◎ 删除 |                                       |                               |                          |                             |                  |             |    |     |
| 4 😁 接口设置           | □ 局域网口 VLAN       | 地址范围                                  | 默认网关                          | DNS                      | 租期(秒)                       | Option 138 MAC过滤 | 租户数         | 状态 | 备注  |
| 二 局域刈设置<br>二 广域网设置 | 🗐 lan1            | 192.168.20.10-192.168.20.1            | 192.168.20.1                  | 114.114.114.114 202.96.1 | 34 7200                     |                  | 26          | 0  |     |
| ◎ 广域网群组            | Ian0              | 192.168.100.10-192.168.10             | 192.168.100.1                 | 114.114.114.114 180.76.7 | 6.76 7200                   |                  | 0           | 0  |     |
|                    |                   | 选择好局域网口<br>IP地址池会自动<br>如果没有自动分例如在上个步骤 | □后<br>□分配<br>□配可以手动<br>凝里面设置的 | 添加DHCP服务                 |                             |                  |             |    | . X |
| # DNS代理            |                   | 内网IP为192.1                            | 58.20.1<br>₽ .                | 子网掩码:                    | 255.255.255.0 ( <b>R</b> ti | A) Y             |             |    |     |
|                    |                   | 加公区主安区目<br>1011-102168                | 20 1-20 20                    | 10 租期: 7                 | 200                         | 默认7200秒          |             |    |     |
|                    |                   | 网关192.168.2                           | 0.1                           | 主DNS服务器: 1               | 14.114.114.114              | IP地址,形如          | 192.168.0.1 |    |     |
|                    |                   | 甘他的戰认不用                               |                               | 备用DNS服务器: 1              | 80.76.76.76                 | IP地址,形如          | 192.168.0.1 |    |     |
|                    |                   | Selen DW/W/ H                         |                               | 高级选项:                    |                             |                  |             |    |     |
|                    |                   |                                       |                               | 曾注:                      |                             |                  |             |    |     |
|                    |                   |                                       |                               |                          | ◎确定                         | 〇 确定并继续添加]       | ă           |    |     |
| 💼 防火塩 🔫            |                   |                                       |                               |                          |                             |                  |             |    |     |
| → 走招会図 (+)         |                   |                                       |                               |                          |                             |                  |             |    |     |

5、前面设置完后接下来无线管理一配置管理 在这里设置 wifi 名字跟密码

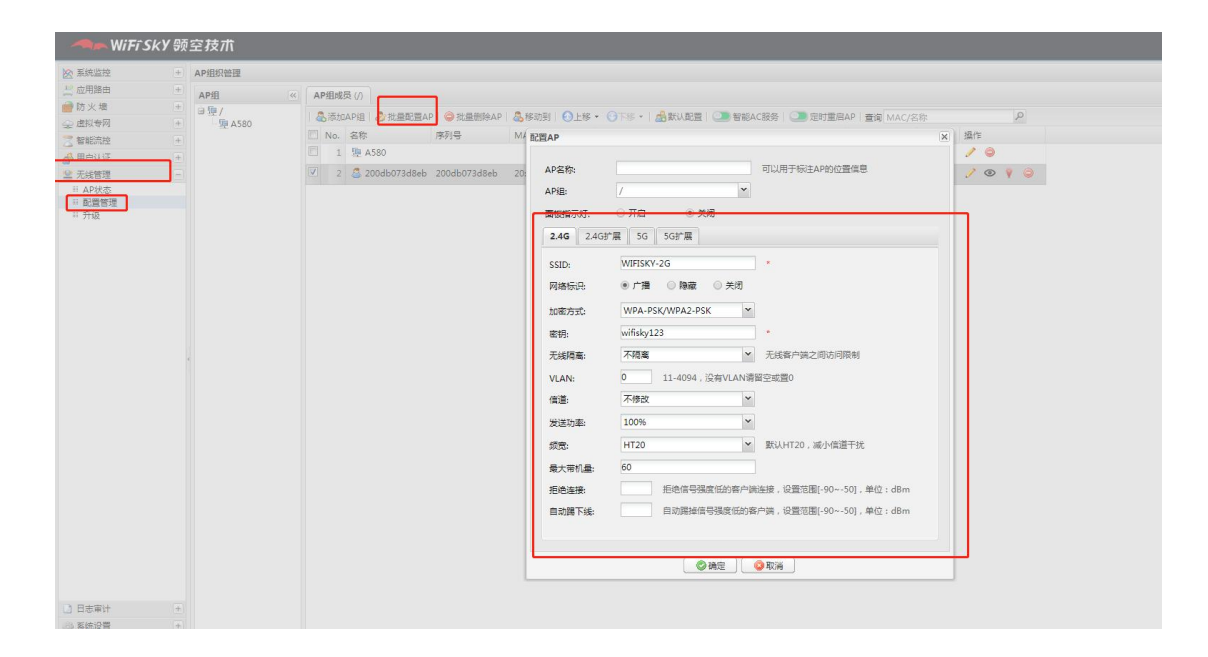

设置有问题可以致电 0755-21004845 转 805